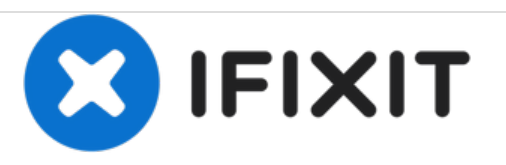

# Lenovo ThinkPad X100e Screen Replacement

Use this guide to replace your screen on the Lenovo ThinkPad X100e.

Written By: Jose Orlando Guerra

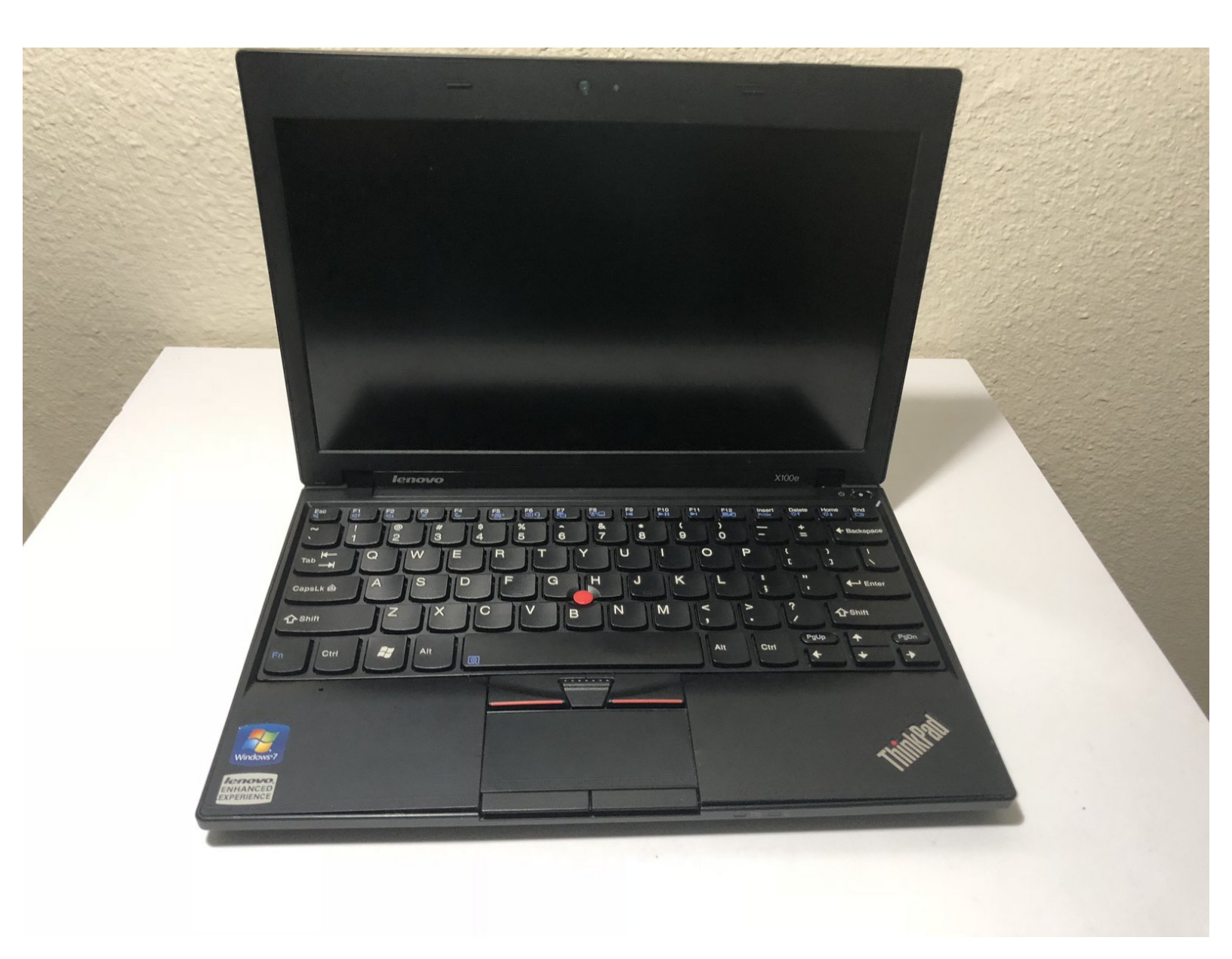

# INTRODUCTION

This guide is for removing the ThinkPad X100e's LCD display and replacing it with a new one.

# TOOLS:

- Spudger (1)
- Magnetic Project Mat (1)
- Phillips #0 Screwdriver (1)

#### Step 1 — Screen

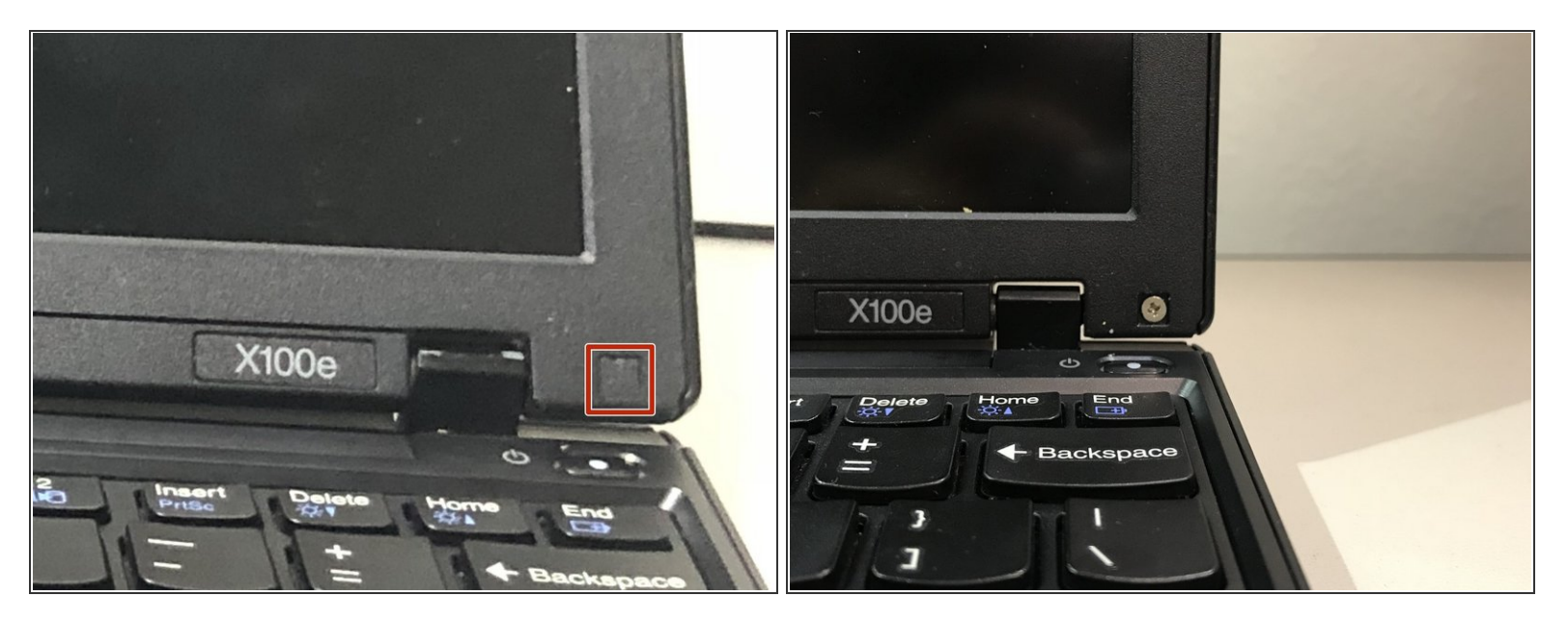

Use a <u>Spudger</u> tool to remove the screw covers on each side of the screen.

Be sure not to lose screw covers.

## Step 2

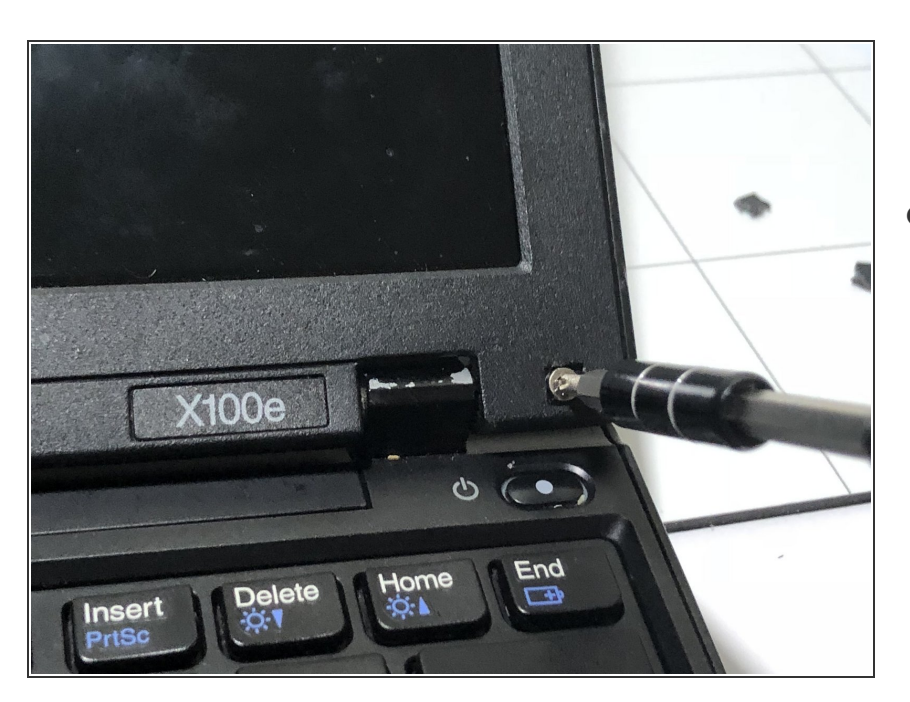

 Using a magnetic screwdriver fit with a PH0 Bit, unscrew the two screws and carefully set the aside.

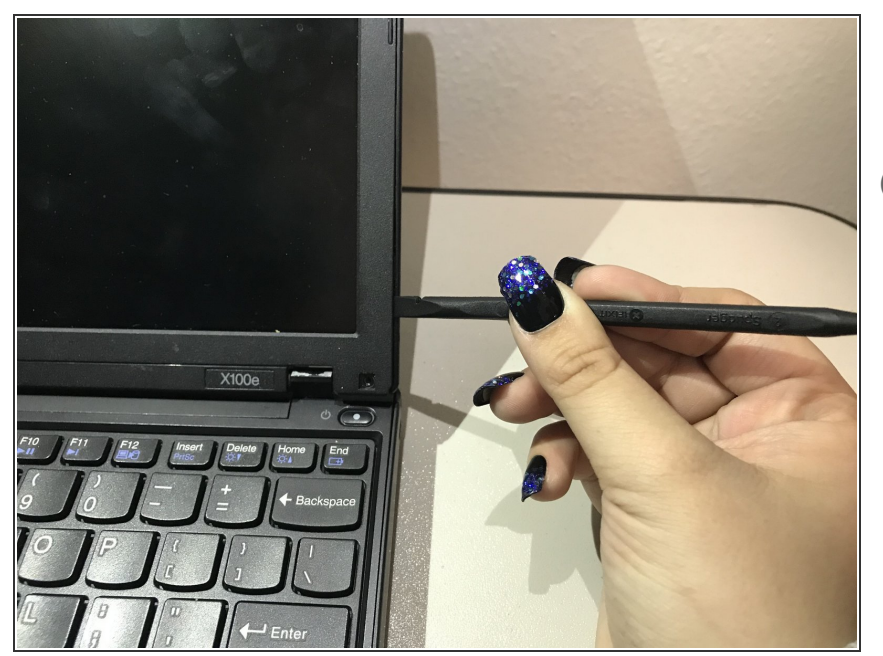

- Pry open the bezel carefully with the spudger tool.
- (i) You will want to do this until the frame is completely off.

#### Step 4

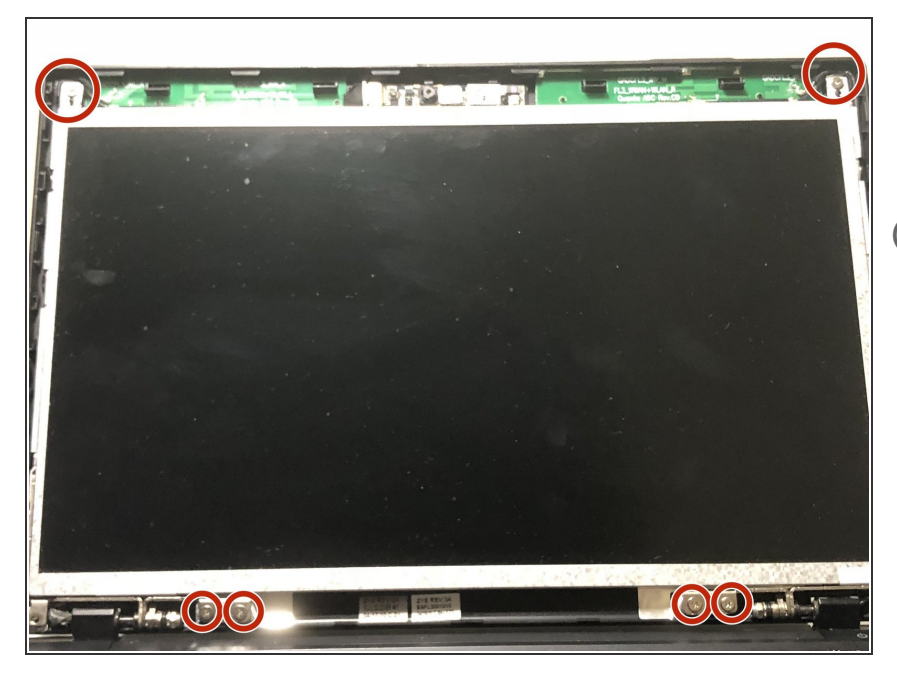

- Remove all exposed screws and carefully set them aside. There should be 6 visible screws.
- *i* Be sure to set the screws aside on the magnetic mat.

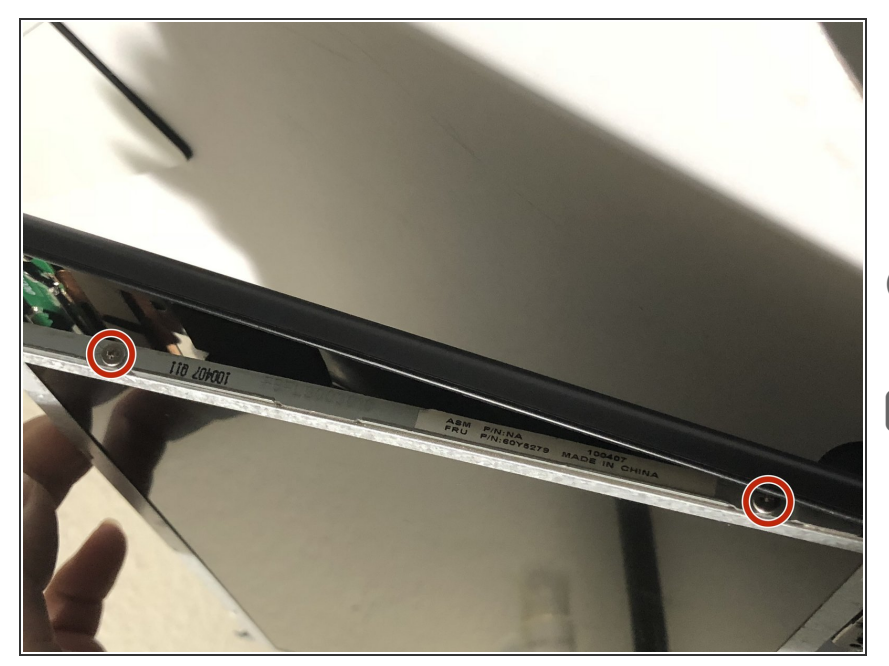

- Lift the screen up carefully, and remove the screws on both sides of the panel. There should be 4 screws.
- (i) The other two screws are located in the exact place on the other side.
- Don't forget to place the screws on the magnetic mat, separate from other screws.

#### Step 6

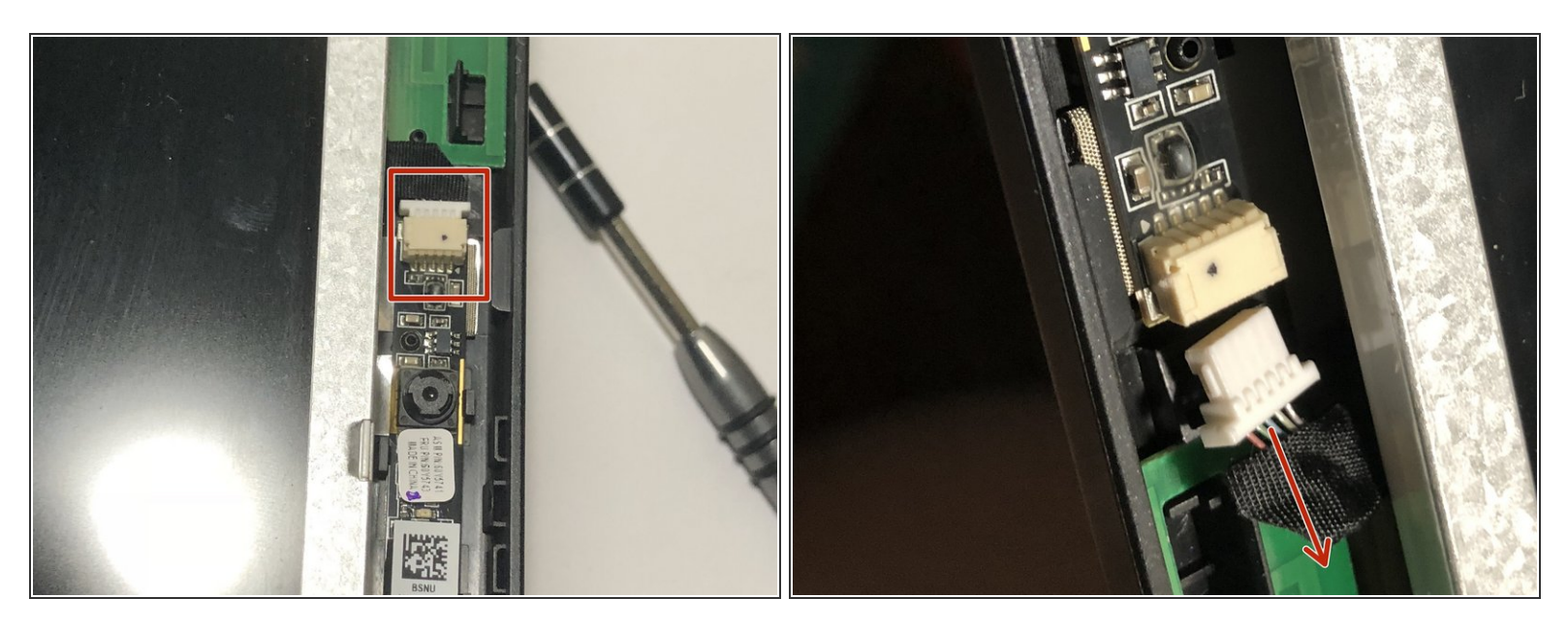

Remove the connector located at the very top of the screen beside the webcam.

(i) To remove the connector, simply pull the connector out.

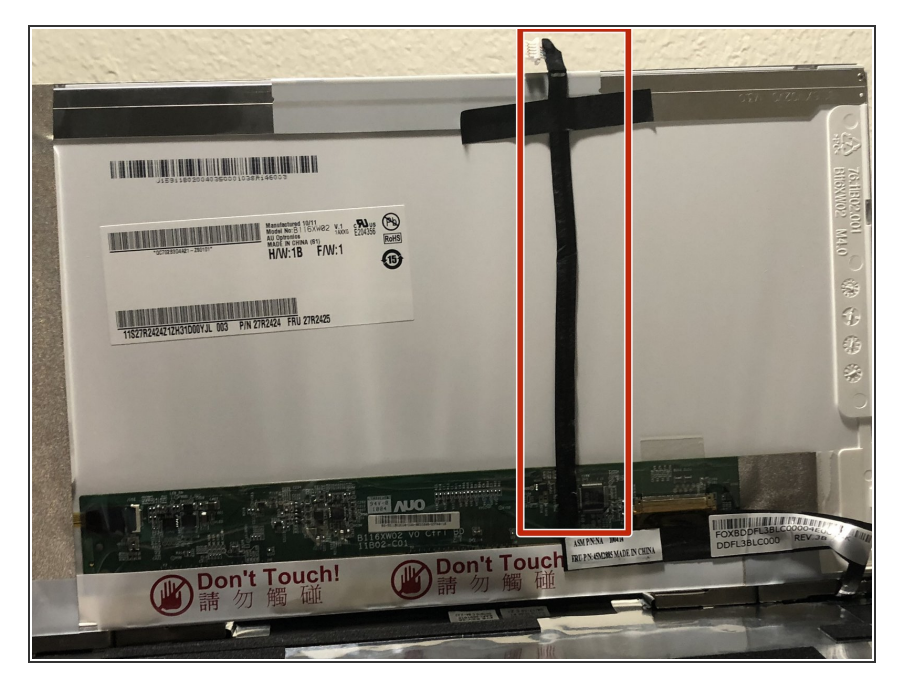

- Fold the panel over until a strip of black tape is visible.
- Peel the tape down until you get to the base.

#### Step 8

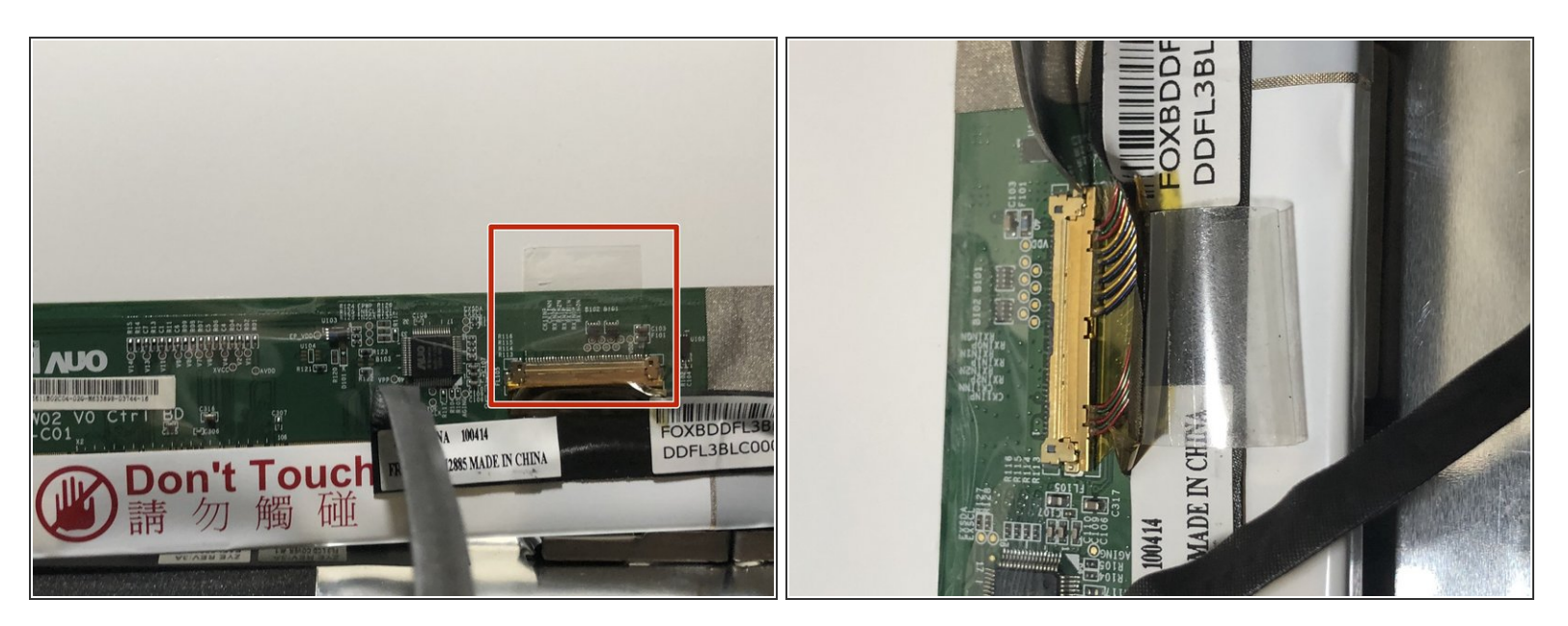

- Peel the piece of transparent tape back.
- (i) At this point there should be some exposed wires underneath the tape.

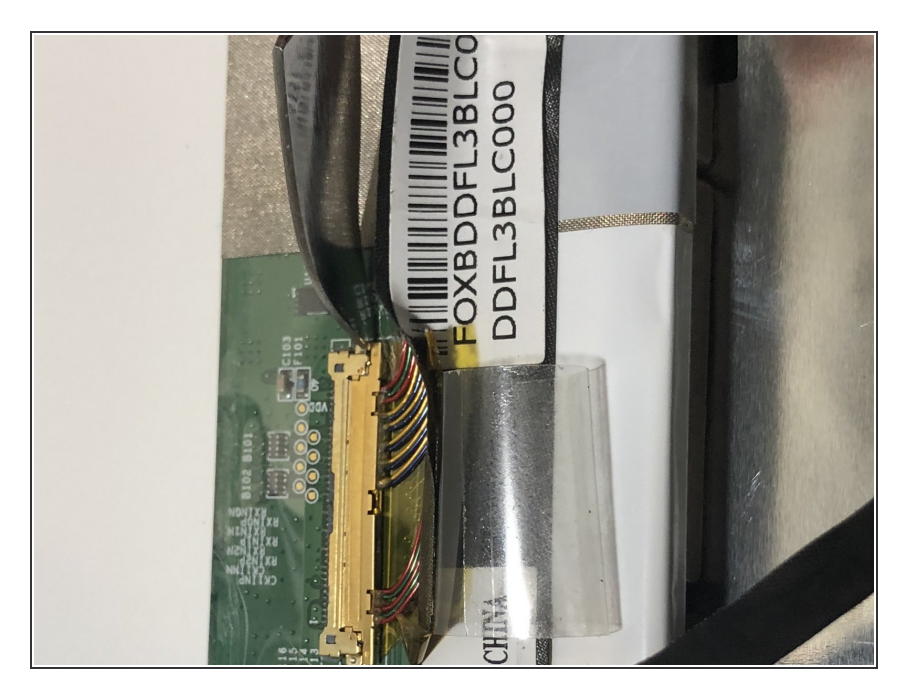

• Remove the connector carefully with the spudger tool.

## Step 10

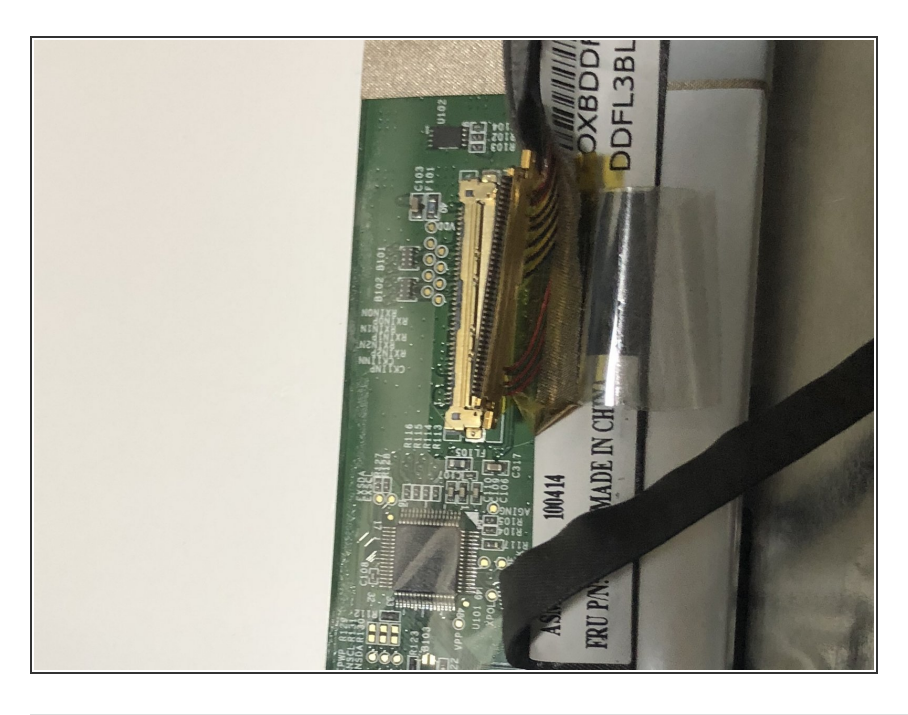

- Remove the black tape fully.
- Now your device is ready for a new panel.

To reassemble your device, follow these instructions in reverse order.